# Índice

| 1.Objetivo                                                      | . 3 |
|-----------------------------------------------------------------|-----|
| 2.Magistrados Ativos                                            | . 4 |
| 3. Magistrados Aposentados                                      | . 5 |
| 4. Para Magistrados Ativos e Aposentados que não possuem acesso | . 6 |
| 5.Para recuperar Senha Magistrados Ativos                       | . 9 |
| 6.Para recuperar Senha de Magistrados Aposentados               | . 9 |

### 1. Objetivo

Este manual tem como finalidade orientar o Magistrado sobre o acesso ao sistema Opção de Conta Salário.

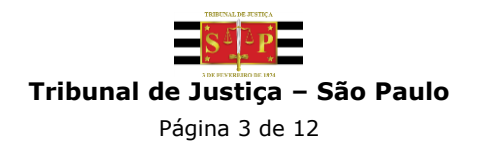

### 2. Magistrados Ativos

Para Magistrados Ativos, utilizar Login e Senha do AD.

|                       | mounai de Jusuça de Sao Paulo                                                               |
|-----------------------|---------------------------------------------------------------------------------------------|
|                       | Opção de Conta Salário                                                                      |
| Se você já possui ace | esso ou é servidor do TJSP, informe o usuário e senha para entrar no sistema.<br>Saiba como |
|                       | L Usuário O                                                                                 |
| 1                     | Senha                                                                                       |
| / L                   | Continuar conectado                                                                         |
|                       | Entrar                                                                                      |
|                       | Para cadastro inicial, clique abaixo                                                        |
|                       | Cadastrar                                                                                   |
|                       | Reenvio de e-mail de confirmação                                                            |
|                       | ⊠ Redefinir e-mail                                                                          |
|                       | Esqueci minha senha                                                                         |
|                       |                                                                                             |
|                       |                                                                                             |
|                       |                                                                                             |
|                       |                                                                                             |
|                       |                                                                                             |

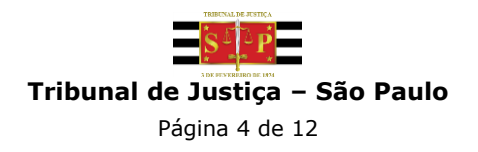

### 3. Magistrados Aposentados

Para Magistrados Aposentados, utilizar CPF e senha.

|                       | Tribunal de Justiça de São Paulo                                                           |
|-----------------------|--------------------------------------------------------------------------------------------|
|                       | Opção de Conta Salário                                                                     |
| Se você já possui ace | sso ou é servidor do TJSP, informe o usuário e senha para entrar no sistema.<br>Salba como |
| Г                     | L Usuário O                                                                                |
| 1                     | Senha                                                                                      |
|                       | Continuar conectado                                                                        |
|                       | Entrar                                                                                     |
|                       | Para cadastro inicial, clique abaixo                                                       |
|                       | Cadastrar                                                                                  |
|                       | Reenvio de e-mail de confirmação                                                           |
|                       | ☑ Redefinir e-mail                                                                         |
|                       | ■ Esqueci minha senha                                                                      |
|                       |                                                                                            |
|                       |                                                                                            |
|                       |                                                                                            |
|                       |                                                                                            |
|                       |                                                                                            |
| Desenvolvido nela     | MPS Informática I TDA em narceria com a Secretaria de Tecnología da Informação - STI       |

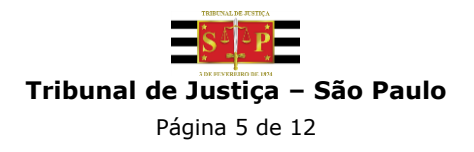

# 4. Para Magistrados Ativos e Aposentados que não possuem acesso

Caso o Magistrado nunca tenha realizado acesso seja ele ativo ou aposentado, é necessário clicar no botão "Cadastrar" e realizar a validação dos dados.

|                          | S S P                                        |                                       |                |
|--------------------------|----------------------------------------------|---------------------------------------|----------------|
|                          | Tribunal de Justiça de S                     | São Paulo                             |                |
|                          | Opção de Conta                               | a Salário                             |                |
| Se você já possul acesso | ou é servidor do TJSP, informe<br>Saiba como | e o usuário e senha para entra        | ar no sistema. |
|                          | L Usuário                                    | Θ                                     |                |
|                          | Senha                                        |                                       |                |
|                          | Continuar conectado                          |                                       |                |
|                          | Entrar                                       |                                       |                |
|                          | Para cadastro inicial, clique abai           | xo                                    |                |
|                          | Cadastrar                                    |                                       |                |
|                          | Reenvio de e-mail de confirmação             | ão                                    |                |
|                          | ⊠ Redefinir e-mail                           |                                       |                |
|                          | Esqueci minha senha                          |                                       |                |
|                          |                                              |                                       |                |
|                          |                                              |                                       |                |
|                          |                                              |                                       |                |
|                          |                                              |                                       |                |
|                          |                                              |                                       |                |
|                          | Informática LTDA, om parcoria com a          | Coorotaria do Tocnologia da Informaci |                |

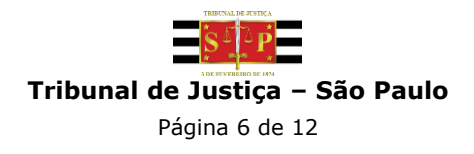

\*O e-mail inserido deve ser um e-mail válido, pois o sistema enviará uma mensagem de confirmação de cadastro.

|                  |                                                                         | l |
|------------------|-------------------------------------------------------------------------|---|
|                  | Tribunal de Justiça de São Paulo                                        |   |
|                  | Opção de Conta Salário                                                  |   |
| Informe os dados | abaixo para realizar o cadastro, será enviado um e-mail de confirmação. |   |
|                  | Nome                                                                    |   |
|                  |                                                                         |   |
|                  | CPF                                                                     |   |
|                  |                                                                         |   |
|                  | E-mail                                                                  |   |
|                  |                                                                         |   |
|                  | Senha                                                                   |   |
|                  |                                                                         |   |
|                  | Confirmar senha                                                         |   |
|                  |                                                                         |   |
|                  |                                                                         |   |
|                  | Cadastrar                                                               |   |
|                  | Cancelar                                                                |   |
|                  |                                                                         |   |
|                  |                                                                         |   |

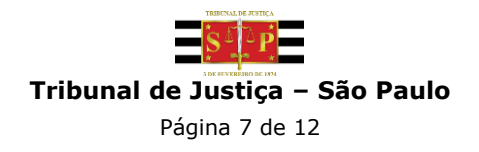

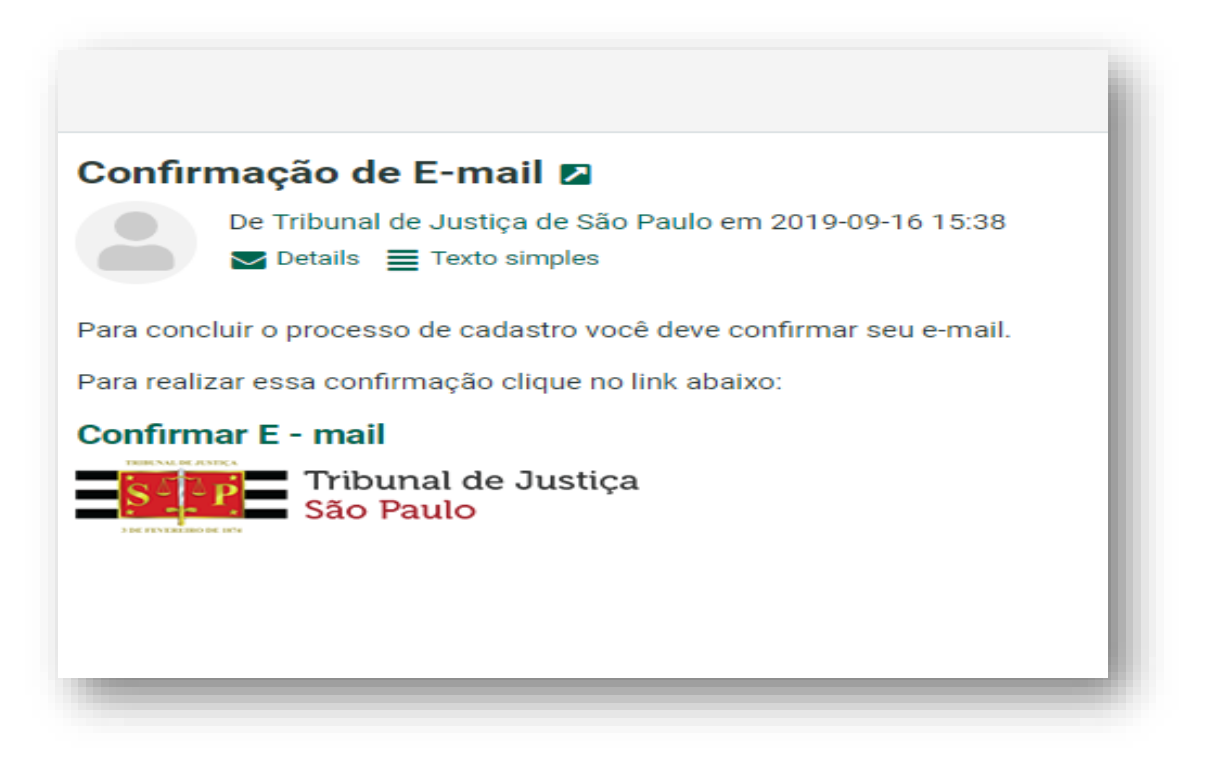

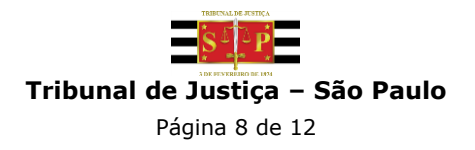

#### 5. Para recuperar senha de Magistrados ativos

O Magistrado ativo acessa com o Login e Senha do AD, sendo necessário entrar em contato com o setor responsável por esta recuperação (0800 770 27 79 ou e-mail sti.correio@tjsp.jus.br).

### 6. Para recuperar senha de Magistrados aposentados

Caso o Magistrado aposentado já possua cadastro e necessite recuperar senha, será necessário clicar no link "Esqueci minha senha". O sistema enviará um e-mail com um link para validação do CPF e cadastro de uma nova senha.

|                                                                                                    | İ |
|----------------------------------------------------------------------------------------------------|---|
| Tribunal de Justiça de São Paulo<br>Opção de Conta Salário<br>Recuperação de Senha                     | l |
| Informe sua matrícula com digito:                                                                      | l |
| Digite seu CP+ no campo acima para<br>recurrerar a senha.<br>Não utilizar o Login do AD.<br>Enviar     | l |
| Cancelar                                                                                               |   |
| Desenvolvido pela MPS Informática LTDA. em parceria com a Secretaria de Tecnologia da Informação - STI | ļ |

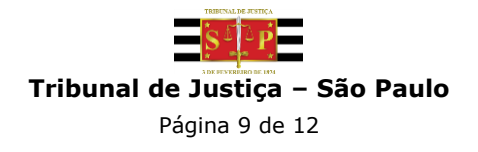

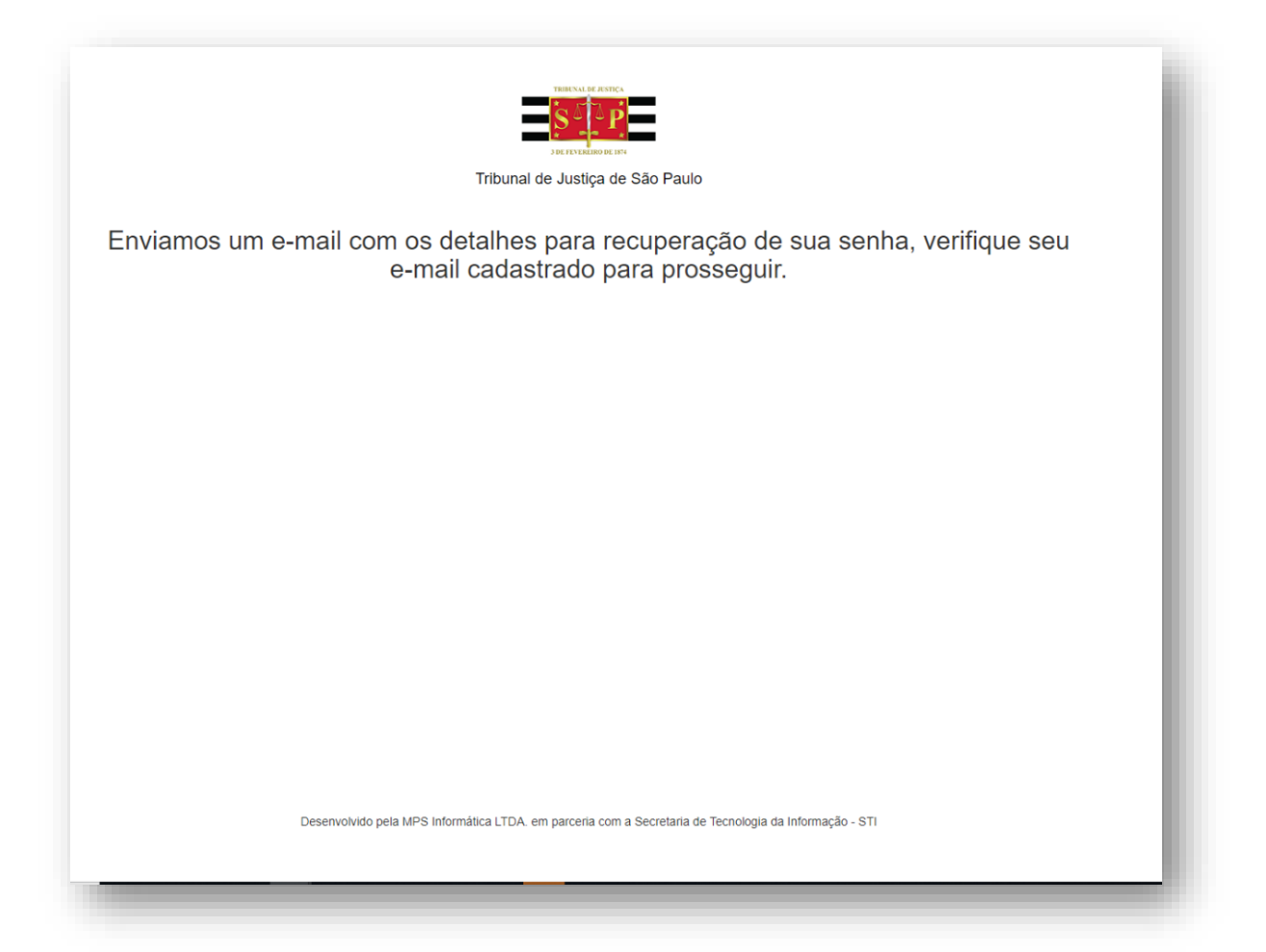

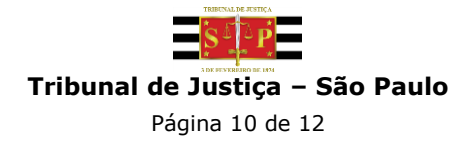

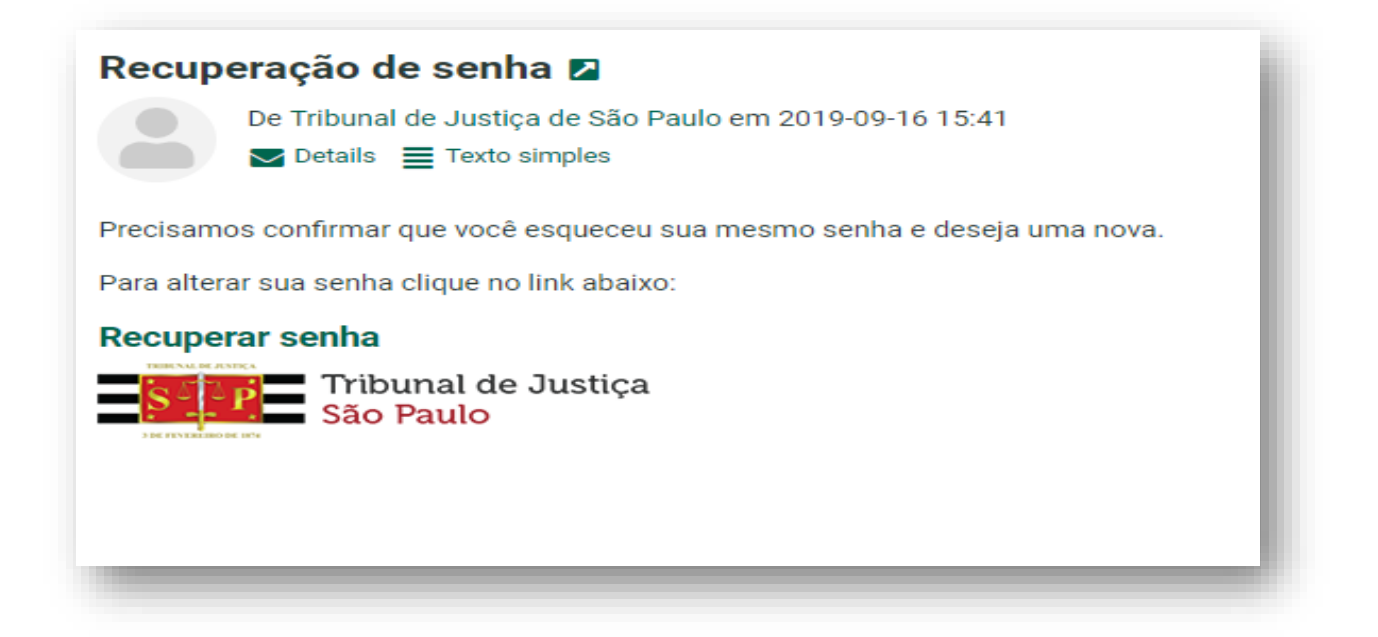

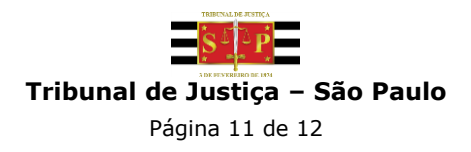

| Tribunal de Justiça de São Paulo<br>Opção de Conta Salário<br>Defina uma nova senha para acesso.       |
|----------------------------------------------------------------------------------------------------|
| Opção de Conta Salário<br>Defina uma nova senha para acesso.                                           |
| Defina uma nova senha para acesso.                                                                     |
|                                                                                                    |
| CPF                                                                                                    |
| Confirmar senha                                                                                        |
| Enviar<br>Cancelar                                                                                     |
|                                                                                                    |
| Desenvolvido pela MPS Informática LTDA. em parceria com a Secretaria de Tecnologia da Informação - STI |

Caso tenha dúvidas sobre o acesso, favor entrar em contato pelos telefones: (11) 4635-6063/(11) 4635-6178/(11) 4635-6314/(11) 4635-6357.

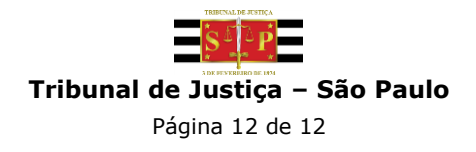